## Adressbuch in Webmail importieren

1. In Webmail <Adressbuch> auswählen durch anklicken

| horde 5.2.4        | Webmail 🔻 | Kalender 🔻       | Adressbuch V Aufgaben V | Notizen 🔻 | Weitere 🔻 | • |
|--------------------|-----------|------------------|-------------------------|-----------|-----------|---|
| 17.11.2021         |           |                  | Neuer Kontakt           | •         |           |   |
| Neue Nachricht     |           | Suche            | Adressbuch von          |           |           |   |
| 🙆 Posteingang (44) |           | Suchkriterien    | Häufigste Empfänger     |           |           |   |
| 🛕 Entwürfe         |           | Keine Suchkriter | Suche                   |           |           |   |

2. dort links < Import/Export> auswählen

|              | horde 5.2.4 Wet      | omail 🔻 | Kalender 🔻     | Adressbuch 🔻       | Aufgaben 🔻                       | Notizen 🔻                                                                                                    | Weitere 🔻 | \$    |  |
|--------------|----------------------|---------|----------------|--------------------|----------------------------------|----------------------------------------------------------------------------------------------------|-----------|-------|--|
|              | 17.11.2021           |         |                |                    |                                  |                                                                                                    |           |       |  |
|              | Meuer Kontakt        |         | Einfache Suche | Erweiterte Such    | e Duplikatsuci                   | he                                                                                                    |           |       |  |
|              | 🛄 Liste              |         |                |                    |                                  | in the second second se |           |       |  |
| $\mathbf{I}$ | Suche                | >       | In Adressbuch  | /on                | <ul> <li>✓ durchsuche</li> </ul> | e Alle 💙 na                                                                                                    | ch        | Suche |  |
| Ī            | ✓ Meine Adressbücher | 0       | Suche als Vir  | tuelles Adressbuch | speichern? Name                  |                                                                                                    |           |       |  |

3. hier rechst im ersten Dropdown das passende Format auswählen

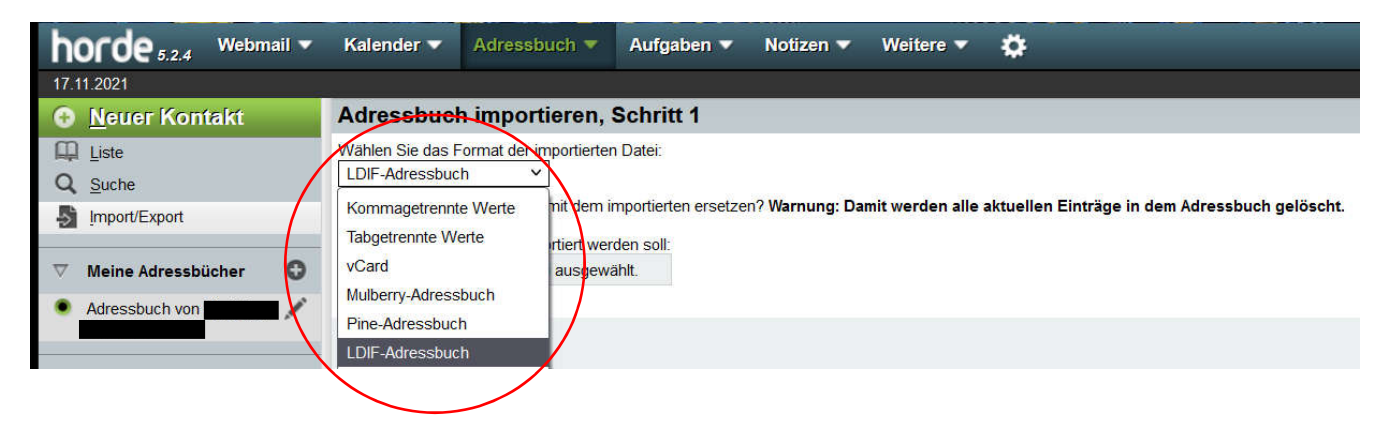

4. das Feld von Existierendes Adressbuch mit dem importierten ersetzen - offen lassen, es sei denn dort gibt es Angaben, die entfernt werden sollen.

| horde 5.2.4 Webmail -                 | Kalender ▼ Adressbuch ▼ Aufgaben ▼ Notizen ▼ Weitere ▼ 🔅                                                                                                    |
|---------------------------------------|----------------------------------------------------------------------------------------------------|
| 17.11.2021                            |                                                                                                    |
| Meuer Kontakt                         | Adressbuch importieren, Schritt 1                                                                                                    |
| Liste<br>Q Suche                      | Wählen Sie das Format der importierten Datei:<br>UDIF-Adressbuch v<br>Christierendes Adressbuch mit dem importierten ersetzen? Warnung: Damit werden alle aktuellen Einträge in dem Adressbuch gelöscht. |
| Meine Adressbücher     Adressbuch von | Wählen Sie die Datei, die importiert werden soll:<br>Durchsuchen) Keine Datei ausgewählt.                                                                                                    |
|                                       | Weiter                                                                                                    |

5. hier rechst <durchsuchen> durch Anklicken wählen

| horde 5.2.4 Webmail -                                               | Kalender 💌 Adressbuch 🔻 Aufgaben 💌 Notizen 👻 Weitere 💌 🏠                                  |
|---------------------------------------------------------------------|-------------------------------------------------------------------------------------------|
| 17.11.2021                                                          |                                                                                           |
| Meuer Kontakt                                                       | Adressbuch importieren, Schritt 1                                                         |
| Liste     Suche     Import/Export                                   | Wählen Sie das Format der importierten Datei:         LDIF-Adressbuch                     |
| <ul> <li>✓ Meine Adressbücher ③</li> <li>Adressbuch von </li> </ul> | Wafflen Sie die Patei, die importiert werden soll:<br>Durchsuchen Keine Datei ausgewählt. |
|                                                                     | Weiter                                                                                    |

6. Dann das gewünschte Adressbuch im sich öffnenden Fenster wählen und dem Dialog folgen.

Fertig.